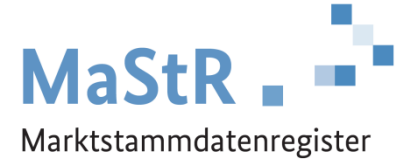

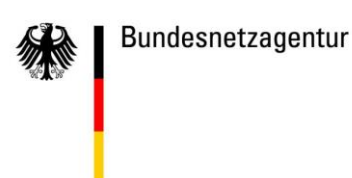

# Handbuch zur Registrierung eines Betreiberwechsels im Marktstammdatenregister

Stand: 01.04.2024

## Inhaltsverzeichnis

| 1 | Einleitung                                                                                      | . 3 |
|---|-------------------------------------------------------------------------------------------------|-----|
| 2 | Der Prozess der Registrierung des Betreiberwechsels                                             | . 3 |
| 3 | Der neue Anlagenbetreiber beginnt                                                               | . 3 |
| 4 | Übermittlung der MastR-Nummer des neuen Anlagenbetreibers an den bisherigen<br>Anlagenbetreiber | . 5 |
| 5 | Auslösung der Registrierung des Betreiberwechsels durch den bisherigen Anlagenbetreiber         | . 5 |
| 6 | Abschluss der Registrierung des Betreiberwechsels durch den neuen Anlagenbetreiber              | . 6 |
| 7 | Betreiberwechsel bei Sterbefällen                                                               | . 8 |
| 8 | Netzbetreiberprüfung                                                                            | . 8 |
| 9 | Abbruch-Möglichkeiten                                                                           | . 8 |

#### 1 Einleitung

Dieses Handbuch richtet sich an Anlagenbetreiber, die einen Betreiberwechsel im Marktstammdatenregister (MaStR) registrieren.

Zu einem Betreiberwechsel kommt es, wenn z.B. ein Haus mit der darauf angebrachten Solaranlage verkauft wird. <u>Nachdem</u> der Betreiberwechsel stattgefunden hat, ist er im Marktstammdatenregister zu registrieren.

Betreiberwechsel sind, wie alle Änderungen der Stammdaten, im MaStR zu registrieren. Bei der Registrierung eines Betreiberwechsels darf die Anlage nicht neu registriert werden. Die Datenverantwortung muss vom **bisherigen** Anlagenbetreiber auf den **neuen** Anlagenbetreiber übertragen werden.

Das Handbuch beschreibt den Umgang mit dem Betreiberwechsel, sowohl aus Sicht des **bisherigen** Anlagenbetreibers als auch des **neuen** Anlagenbetreibers.

**Der** <u>neue</u> **Anlagenbetreiber** soll als aktueller Anlagenbetreiber in Zukunft im MaStR registriert sein und die Datenverantwortung für die zu übertragende Einheit innehaben. Dies kann z. B. der neue Hauseigentümer sein, der zusammen mit dem Haus auch die Solaranlage auf dem Hausdach erworben hat.

Der <u>bisherige</u> Anlagenbetreiber soll in Zukunft nicht mehr Anlagenbetreiber der Einheit im MaStR sein. Dies kann z. B. der bisherige Hauseigentümer sein, der zusammen mit dem Haus auch die Solaranlage auf dem Hausdach verkauft hat.

#### 2 Der Prozess der Registrierung des Betreiberwechsels

Der Prozess der Registrierung des Betreiberwechsels einer oder mehrerer Einheiten umfasst vier Schritte:

- 1. Als Erstes registriert sich der **neue** Anlagenbetreiber im MaStR als Anlagenbetreiber und erhält eine MaStR-Nummer (ABR......). Wenn er schon als Anlagenbetreiber im MaStR registriert ist und eine MaStR Nummer als Anlagenbetreiber besitzt, entfällt dieser Schritt.
- 2. Der **neue** Anlagenbetreiber übermittelt seine MaStR-Nummer (ABR.....) außerhalb des MaStR (zum Beispiel in einer E-Mail) an den **bisherigen** Anlagenbetreiber.
- 3. Der **bisherige** Anlagenbetreiber, bzw. der Zugriffsberechtigte für die betroffene Einheit, löst den Betreiberwechsel im MaStR durch Auswahl der entsprechenden Funktion in der Einheitenansicht aus.
- 4. Der **neue** Anlagenbetreiber bekommt eine entsprechende Nachricht und bestätigt die Übernahme der Einheit/en im MaStR.

#### 3 Der neue Anlagenbetreiber beginnt

Der Prozess der Registrierung des Betreiberwechsels muss vom **neuen** Anlagenbetreiber begonnen werden. Der **neue** Anlagenbetreiber muss im MaStR als Anlagenbetreiber (ABR) registriert sein. Bei dieser Registrierung wird ihm eine MaStR-Nummer (z. B. ABR12345678901) zugewiesen.

Hinweis: Wenn der neue Anlagenbetreiber bereits im MaStR registriert ist (z.B. wegen einer anderen Anlage), dann entfällt dieser erste Schritt und der neue Anlagenbetreiber fährt mit Abschnitt 4 dieses Handbuchs fort.

Falls der **neue** Anlagenbetreiber noch nicht im MaStR registriert ist, wählt er auf der Startseite des Marktstammdatenregisters (<u>www.marktstammdatenregister.de</u>) die Kachel "Registrierung einer Anlage oder eines Marktakteurs". Danach führt ein Registrierungsassistent durch die weiteren Schritte.

| Bundesnetzagentur              | MaStR                                                                                                    |
|--------------------------------|----------------------------------------------------------------------------------------------------|
| Startseite                     | 🕷 / Statsele                                                                                                    |
| Öffentliche Daten >            | Willkommen im Marktstammdatenregister                                                                                                    |
| Datendownload                  |                                                                                                    |
| Hilfe                          | Im Marktsammoatenregister, abgesuzzt MaSIK, sind vorwegend Stammdaten des Ström- und Gasmarktes zu registneren. Das MaSIK wird von der Bundesnetzagentur geführt. Mehr über das MaSIK erfahrenK                                                                                                    |
| FAQ                            | Was möchten Sie tun?                                                                                                    |
| Schnellsuche ①                 |                                                                                                    |
| SEE • MuSR-Nr. Q               | Registrierung einer An-<br>lage oder eines<br>Marktakteurs       Registrierung einer<br>Betreiberwechsels       Registrierung einer<br>Stilllegung       Registrierte Daten<br>anpassen<br>Lillegung         Image: Comparison of the state of the state of |
|                                |                                                                                                    |
| © Marktstammdatenregister 2024 | Kontakt Datenschutz Impressum Hilfe FAQ Aktuelles Barrierefreiheit 💱 🎲                                                                                                    |

Auf der nächsten Seite muss die Kachel "Registrierung eines Marktakteurs" gewählt werden. Damit wird der Registrierungsassistent für den neuen Anlagenbetreiber gestartet.

| Bundesnetzagentur                                           | MaStR                                                                                                    | Image: Constraint of the second second s |
|-------------------------------------------------------------|----------------------------------------------------------------------------------------------------|----------------------------------------------------------------------------------------------------|
| Startseite<br>Öffentliche Daten ><br>Datendownload<br>Hilfe | <ul> <li>Registrierung einer Anlage oder eines Marktakteurs</li> <li>Registrierung einer Anlage oder eines Marktakteurs</li> <li>Was möchten Sie registrieren?</li> </ul> | ≮ Zurück zur Startseite                                                                                                    |
| FAQ<br>Schnellsuche ()<br>SEI+ MaStR-Nr. (Q)                | Registrierung einer<br>Solaranlage                                                                                                    | erung eines<br>ttakteurs<br>ztetreiber, Behörde,<br>tleister etc.                                                                                                    |
| © Marktstammdatenregister 2024                              | Kontakt Datenschutz                                                                                                    | : Impressum Hilfe FAQ Barrierefreiheit 🕸 💱                                                                                                    |

Hat der **neue** Anlagenbetreiber bereits ein Benutzerkonto im MaStR angelegt, kann er sich mit seinen Zugangsdaten anmelden. Neben dem Weg über die Kacheln kann er jetzt auch die Schaltfläche + Marktakteur registrieren verwenden.

## 4 Übermittlung der MastR-Nummer des neuen Anlagenbetreibers an den bisherigen Anlagenbetreiber

Der **neue** Anlagenbetreiber muss zunächst seine MaStR-Nummer an den **bisherigen** Anlagenbetreiber übermitteln. Hierzu müssen die beiden <u>außerhalb des MaStR</u> in Kontakt treten. Die Übermittlung kann auf beliebigen Weg (z.B. per E-Mail, telefonisch, auf einem Zettel) erfolgen.

## 5 Auslösung der Registrierung des Betreiberwechsels durch den bisherigen Anlagenbetreiber

Der **bisherige** Anlagenbetreiber ruft die Detailansicht seiner Einheit auf. Diese erreicht er über die persönliche Startseite des MaStR (über die Liste "Einheiten des aktiven Anlagenbetreibers"). Dort wird das Augen-Symbol betätigt.

| Bundesnetzagentur                |                                                                            | MaStR .              |                           |                     |                       | Prof. max mustermann -<br>ABR: Max Mustermann |
|----------------------------------|----------------------------------------------------------------------------|----------------------|---------------------------|---------------------|-----------------------|-----------------------------------------------|
| Persönliche Startseite           |                                                                            | ☆ / Meine Startseite |                           |                     |                       |                                               |
| Meine Daten                      | >                                                                          | Willkommen He        | rr Prof. max musterr      | nann!               |                       |                                               |
| Ticketprozesse                   | >                                                                          | 1465465              |                           |                     |                       |                                               |
| Öffentliche Daten                | >                                                                          | Stromspeichereinheit |                           |                     |                       |                                               |
| Datendownload                    |                                                                            | eqweqweqewqe         |                           |                     |                       |                                               |
| Hilfe                            |                                                                            | ghjhjh               |                           |                     |                       |                                               |
| FAQ                              |                                                                            | < 1 2 3 4            | 5 6 7 > » 5 -             | lemente pro Seite   |                       |                                               |
| Schnellsuche ①<br>SEE 	MaStR-Nr. | Schnellsuche ()<br>SEE MaStR-Nr. Q Einheiten des aktiven Anlagenbetreibers |                      |                           |                     |                       |                                               |
|                                  |                                                                            | Anzeige-N:           | me der Finheit MaStR-Nr.  | Standort            | Letzte Aktualisierung | Inbetriebnahmedatum der Ein                   |
|                                  |                                                                            | 🦣 🖪 🔆 Aufdach        | SEE970055312208           | Bonn                | 29.10.2020            | 02.10.2018                                    |
|                                  |                                                                            | GasErz               | GEE920928733838           | Trier               | 15.10.2020            | 09.10.1986                                    |
|                                  |                                                                            | 👁 🖪 底 GasSpei        | GEE926574697524           | Remagen             | 27.04.2021            | 03.10.1984                                    |
|                                  |                                                                            | 👁 👌 👌 KWK Großł      | craftwerk SEE904627526564 | Remagen             | 19.04.2021            | 03.10.1984                                    |
|                                  |                                                                            | 👁 👌 👌 KWK Großł      | craftwerk SEE941878533101 | Remagen             | 28.02.2020            | 15.10.1965                                    |
|                                  |                                                                            | <br>                 | 5 6 7 8 9 10 >            | >> 5 - Elemente pro | Seite                 |                                               |

In der Detailansicht wählt der **bisherige** Anlagenbetreiber unter der Schaltfläche weitere Aktionen die Option " $\rightarrow$  Betreiberwechsel registrieren"

| Bundesnetzagentur      | MaStR                                                                                                    |
|------------------------|----------------------------------------------------------------------------------------------------|
| Persönliche Startseite | R / Enhelm / MaineEnhelm / Enhelt Deal                                                                                                    |
| Meine Daten 🗸 🗸        | 🔆 "Aufdach" < 🛛 🗠 Weiter Attioner -                                                                                                    |
| Meine Einheiten        | Maski-Nic SEE97005331208 P Betrobergiechsel registrieren                                                                                                    |
| Meine Genehmigungen    | In Sotiob Status der Netzbetreißerprüfung: In Prüfung                                                                                                    |
| Meine Marktakteure     | Stillagung registrieren                                                                                                    |
| Ticketprozesse >       | Augemene Gasen Versitsche Gasen Versitsche Gasen Versitsche Gasen Versitsche Gasen Gasen G |
| Öffentliche Daten >    | Name und Betriebsdaten                                                                                                    |
| Datendownload          |                                                                                                    |
| Hilfe                  | Anzeige-Name der Stromerzugungsein-                                                                                                    |
| FAQ                    | Mask-Nammer der Einheit: SEE9706331208                                                                                                    |
| Schnellsuche           | Art der Einheit: Solarenheit U<br>Anlagenbetreiber der Einheit: <u>Herr Prof. Dr. Max Mustermann (2</u><br>Benitrisungendstum Wiert wird vom Ste-                                                                                                    |

Daraufhin öffnet sich die folgende Maske und der eigentliche Prozess des Betreiberwechsels startet:

| Bundesnetzagentur      |   | MaStR                                                                                                    | Prof. max mustermann + ABR: Maria und Max Mustermann    | 67<br>Nachrichten     | FAQ       | <b>H</b> ilte | C+<br>Abmelden |
|------------------------|---|----------------------------------------------------------------------------------------------------|---------------------------------------------------------|-----------------------|-----------|---------------|----------------|
| Persönliche Startseite |   | 🕐 / Einheiten / Meine Einheiten / Betreiberwechsel registrieren                                                                                                    |                                                         |                       | Automatis | che Abmeldi   | ing in 18:14 C |
| Meine Daten            | ~ | Registrierung eines Betreiberwechsels                                                                                                    |                                                         |                       |           |               | * erforderlich |
| Meine Einheiten        | < |                                                                                                    |                                                         |                       |           |               |                |
| Meine Genehmigungen    |   | MaStR-Nr.: SEE970055312208                                                                                                    |                                                         |                       |           |               |                |
| Meine Marktakteure     |   | Mit diesem Dialog beginnen Sie den Prozess der Registrierung des Betreiberwechsels für diese Einheit.<br>Geben Sie zuerst die MaStR-Nummer (Bsp.: ABR123412341234) des neuen Betreibers ein.                                                                                                    |                                                         |                       |           |               |                |
| Ticketprozesse         | > | Hinweise:                                                                                                    |                                                         |                       |           |               |                |
|                        |   | Der Betreiberwechsel darf nur für die Vergangenheit registriert werden. Das heißt: Erst wenn der neue Anlagenbetreiber die Einheit berreits betreibt.                                                                                                    |                                                         |                       |           |               |                |
| Öffentliche Daten      |   | Vor dem Beginn der Registrierung des Betreiberwechsels muss der neue Betreiber der Einheit bereits als Anlagenbetreiber im MaStR registriert sein.                                                                                                    |                                                         |                       |           |               |                |
| Datendownload          |   | Der neue Anlagenbetreiber der Einheit muss nach Abschluss dieses Dialogs die Registrierung des Betreiberwechsels bestätigen. Dabei trägt er das Datum ein, an dem er Betreiber der Einheit geworden ist. Weitere Erläuterungen zur Registrierung eines Betreiberwechsels erhalten Sie in der Webhilte (2). |                                                         |                       |           |               |                |
| Hilfe                  |   | Dem neuen Betreiber werden im Betreiberwechseldialog der Name und Vorname des alten Betreibers angezeigt. Di                                                                                                    | ies gilt auch dann, wenn der bisherige Betreiber eine n | atürliche Person ist. |           |               |                |
| FAQ                    |   | Der Dialog ist nur bis zum Abschluss der Registrierung einsehbar.                                                                                                    |                                                         |                       |           |               |                |
| Schnellsuche           |   | Betreiberwechsel registrieren                                                                                                    |                                                         |                       |           |               |                |
| SEE MaStR-Nr.          | ۹ |                                                                                                    |                                                         |                       |           |               |                |
|                        | _ | MaStR-Nummer des neuen Anlagenbetreibers * 🕕                                                                                                    |                                                         |                       |           |               |                |
|                        |   | Bitte wählen Sie                                                                                                    |                                                         |                       |           |               |                |
|                        |   |                                                                                                    |                                                         |                       |           |               |                |
|                        |   | Nachricht an den neuen Anlagenbetreiber ①                                                                                                    |                                                         |                       |           |               |                |
|                        |   | Nachricht an den neuen Anlagenbetreiber                                                                                                    |                                                         |                       |           |               |                |
|                        |   |                                                                                                    |                                                         | × Abb                 | echen     | P Betreiberu  | echsel starten |
|                        |   |                                                                                                    |                                                         | A 700                 |           | - the first h |                |

Auf dieser Maske muss der bisherige Anlagenbetreiber folgende Eintragungen vornehmen:

- In das obere der beiden Felder muss die MaStR-Nummer des neuen Anlagenbetreibers eintragen oder kopiert werden. Dieses Feld ist als intelligentes Dropdown-Auswahlfeld ausgestaltet. Es ist mit der Eintragung der MaStR-Nummer (ABR.....) zu starten; sobald die passende Nummer angeboten wird, muss diese Nummer angeklickt werden (vollständiges Abschreiben reicht nicht). Wenn die Nummer in das Feldkopiert wird, muss diese nicht noch angeklickt werden. Wenn die Nummer nicht erscheint, liegt ein Fehler bei der Übermittlung der Nummer vor. In diesem Fall muss der neue Anlagenbetreiber erneut kontaktiert werden.
- In das untere Feld kann der **bisherige** Anlagenbetreiber eine Nachricht für den Betreiberwechsel eintragen. Dies dient der Nachvollziehbarkeit des Vorgangs für den **neuen** Anlagenbetreiber. Die Eintragung ist nicht öffentlich; sie wird nur dem **neuen** Anlagenbetreiber gezeigt.

Wenn der **bisherige** Anlagenbetreiber die Schaltfläche Betreiberwechsels starten angeklickt hat, dann wird der neue Anlagenbetreiber mit einer E-Mail aufgefordert, den Prozess fortzusetzen.

#### 6 Abschluss der Registrierung des Betreiberwechsels durch den neuen Anlagenbetreiber

Zum Abschluss muss sich der **neue** Anlagenbetreiber im MaStR anmelden. Dafür gibt es auf der persönlichen Startseite die Schaltfläche Betreiberwechsel bearbeiten (unter der Überschrift Einheiten, für die "Herr Max Mustermann" als Anlagenbetreiber registriert werden soll).

Arbeitet ein Benutzer für mehrere Marktakteure im Register, muss er sicherstellen, dass er gerade für den richtigen Marktakteur im Webportal handelt. Dazu prüft er im Profilmenü ( am oberen Bild-schirmrand im MaStR), dass er als aktiver Marktakteur agiert (Angabe unter dem Benutzernamen).

| Bundesnetzagentur                  | Mastra =                                               |                                                   | Max Mustermann Nachrichten Hilfe Abmelo                          | den  |
|------------------------------------|--------------------------------------------------------|---------------------------------------------------|------------------------------------------------------------------|------|
| Persönliche Startseite             |                                                        |                                                   |                                                                  |      |
| Meine Daten >                      |                                                        |                                                   |                                                                  |      |
| Ticketprozesse >                   | Was möchten Sie tun?                                   |                                                   |                                                                  |      |
| Offentliche Daten >                | Registrierung einer Anlage oder eines                  | Registrierung eines Betreiberwechsels             | Registrierung einer Stilllegung                                  |      |
| Datendownload                      | Marktakteurs                                           | â                                                 |                                                                  |      |
| Hilfe                              | l l l l l l l l l l l l l l l l l l l                  | <b>. .</b>                                        | $\bigcirc$                                                       |      |
| FAQ                                |                                                        |                                                   |                                                                  |      |
| Schnellsuche ()<br>SEE MaStR-Nr. Q | Einheiten, für die "Herr Max Mustermann" als Be        | etreiber registriert werden soll                  |                                                                  | -    |
|                                    | 🔆 Solareinheit                                         |                                                   |                                                                  |      |
|                                    |                                                        |                                                   | Entrine 1 - 1 von 1                                              |      |
|                                    | CECHIERINE PRO Serve                                   |                                                   | Linuage 1 - 1 voi 1                                              |      |
|                                    | Mein(e) Marktakteur(e)                                 | 4                                                 | 🕻 Tabelle exportieren - 🕒 Tabelle drucken 🕇 Marktakteur erfasser | 'n   |
|                                    | Marktakteur MaStR-Nr. Marktfunktion                    | n Marktrolle(n) Verantwortlicher Marktakteursvert | reter Letzte Aktualisierung Meldedatum S                         | ŝyst |
|                                    | Mustermann, Max     ABR985988149210     Anlagenbetreit | Der Max Mustermann                                | 23.09.2019 23.09.2019                                            | >    |
|                                    | <                                                      |                                                   | Einträge 1 - 1 von 1                                             | 0    |

Wenn der **neue** Anlagenbetreiber in der vorstehend abgebildeten Webseite auf die Schaltfläche Betreiberwechsel bearbeiten klickt, gelangt er auf die nächste Maske:

| Bundesnetzagentur      | MaStR                                                                                                    |                                                                                                    | ASP: Max Mustermann                                              | 3 3 Abmeiden                                          |
|------------------------|----------------------------------------------------------------------------------------------------|----------------------------------------------------------------------------------------------------|------------------------------------------------------------------|-------------------------------------------------------|
| Persönliche Startseite | Registrierung eines Betreib                                                                                                    | erwechsels                                                                                                    |                                                                  | * erforderlich                                        |
| Meine Daten 🗸          | * "Aufdach"<br>MaSR-Nr: <u>SEE970055312208</u> [2                                                                                                    |                                                                                                    |                                                                  |                                                       |
| Meine Einheiten        | Für die Einheit SEE970055312208 ("Aufdach") wurde                                                                                                    | e vom bisherigen Betreiber angegeben, dass ein Betreiberwechsel zum Anl                                                                                                    | lagenbetreiber Max Mustermann (ABR951487213011) registriert werd | ien soll.                                             |
| Meine Genehmigungen    | Angaben zum Betreiberwechs                                                                                                    | el                                                                                                    |                                                                  |                                                       |
| Meine Marktakteure     | Als bisheriger Betreiber der Einheit war regis<br>Max Mustermann (ABR951487213011)                                                                                   | striert                                                                                                    |                                                                  |                                                       |
| Ticketprozesse >       | Der alte Anlagenbetreiber hat die folgende M                                                                                                    | Nachricht an den neuen Anlagenbetreiber eingetragen:                                                                                                    |                                                                  |                                                       |
| Öffentliche Daten >    | Die Solaranlage wurde mit samt des Hau                                                                                                    | ises an den aufnehmenden ABR verkauft.                                                                                                    |                                                                  |                                                       |
| Datendownload          | Wenn Sie der Registrierung des Betreiberwec<br>vom neuen Betreiber betrieben wird.                                                                                   | hsels zustimmen, dann tragen Sie nachfolgend das Datum ein, seit dem di                                                                                                    | ie Anlage                                                        |                                                       |
| Hilfe                  | Datum des Betreiberwechsels* ()                                                                                                    |                                                                                                    |                                                                  |                                                       |
| FAQ                    | E Datum des betreberwechsets                                                                                                    |                                                                                                    |                                                                  |                                                       |
| Schnellsuche (j)       | Weitere Objekte im Prozess de                                                                                                    | es Betreiberwechsels                                                                                                    |                                                                  |                                                       |
| SEE • MaStR-Nr. Q      | Der Betreiberwechsel kann für zusamm<br>Anlage und/oder eines Speichers sein k     Sollte zu der Einheit eine Genehmigung     Von der Registrierung des Betreiberwei | nengehörigt Erheiten und Anlagen nur gemeinsam registriert werden. Zur<br>ann,<br>gregistriert worden sein, wird auch für diese Genehmigung der Betreiberu<br>chasis umfasst sind die folgenden Erheiten, die EEG-Anlage, die KWK-An |                                                                  | eil einer EEG-Anlage, einer KOVK-<br>nigung erstellt. |
|                        | Objektart                                                                                                    | Name                                                                                                    | MaStR-Nummer                                                     |                                                       |
|                        | Stromerzeugung                                                                                                    | Aufdach                                                                                                    | SEE97005S312208                                                  |                                                       |
|                        | EEG-Anlage                                                                                                    |                                                                                                    | EEG986407325536                                                  |                                                       |
|                        | er e 1 > >> 10 + Elemen                                                                                                    | tte pro Seite                                                                                                    |                                                                  | Entet1-2xm2 0                                         |
|                        |                                                                                                    |                                                                                                    | × Abbrechen Registrierung des Betreiberwechsels ablehr           | nen 🗸 Betreiberwechsel registrieren                   |

Auf dieser Maske kann der **neue** Anlagenbetreiber ablesen, wer der **bisherige** Anlagenbetreiber war, wer die Registrierung des Betreiberwechsels angestoßen hat und welchen Grund dieser angegeben hat.

Der **neue** Anlagenbetreiber muss das Datum des Betreiberwechsels eintragen. Dabei ist darauf zu achten, dass ein Betreiberwechsel <u>nur im Nachhinein</u> im Register registriert werden kann. D.h. man kann keinen Betreiberwechsel registrieren, der erst in der Zukunft vorgenommen werden soll. Unten auf dieser Maske befindet sich die Schaltfläche Betreiberwechsel registrieren . Damit wird der Prozess des Betreiberwechsels abgeschlossen.

Danach ist die Verbindung zwischen der Einheit und dem **bisherigen** Anlagenbetreiber aufgehoben. Die Einheit ist jetzt mit allen Rechten und Pflichten dem **neuen** Anlagenbetreiber zugeordnet.

## 7 Betreiberwechsel bei Sterbefällen

Wenn ein Anlagenbetreiber stirbt, dann kommt es bei der betriebenen Einheit/Anlage notwendigerweise zu einem Betreiberwechsel. Im MaStR muss dementsprechend ein Betreiberwechsel registriert werden.

Sind die Zugangsdaten des bisherigen Betreibers und die MaStR-Nummer (ABR.....) des neuen Betreibers bekannt, so kann der Betreiberwechsel selbstständig angestoßen werden, wie in diesem Handbuch beschrieben.

Sind die Zugangsdaten des bisherigen Betreibers nicht bekannt, wendet sich der neue Anlagenbetreiber per Kontaktformular im MaStR-Webportal oder schriftlich an das Marktstammdatenregister.

Zur Einleitung des Betreiberwechsels benötigt die Bundesnetzagentur den Standort der Anlage, wenn bekannt die MaStR-Nummer der Einheit (SEE.....) und Angaben zum verstorbenen Betreiber.

Es ist eine Kopie (Datei) der Ummeldebescheinigung des Netzbetreibers vorzulegen, aus der ersichtlich wird, wer der neue Anlagenbetreiber ist. Alternativ wird eine Kopie (Datei) der Sterbeurkunde und ggf. des Erbscheins vorgelegt.

Darüber hinaus wird die MaStR-Nummer (ABR.....) des neuen Betreibers benötigt. Erst wenn dieser im MaStR registriert ist, kann der Betreiberwechsel angestoßen werden.

### 8 Netzbetreiberprüfung

Die Registrierung des Betreiberwechsels wird dem Anschlussnetzbetreiber mitgeteilt, der diese Information mit seinen Unterlagen abgleicht. Sollten sich Abweichungen ergeben, nimmt der Netzbetreiber über das MaStR Kontakt mit dem **neuen** Anlagenbetreiber auf. Der **neue** Anlagenbetreiber ist verpflichtet, gemeinsam mit dem Netzbetreiber auf eine Klärung und Korrektur hinzuwirken.

## 9 Abbruch-Möglichkeiten

Bei der Registrierung des Betreiberwechsels können sich Missverständnisse und Probleme ergeben. Für diese Fälle sind entsprechende Schaltflächen vorgesehen.

- Es kann zu früh mit der Registrierung begonnen worden sein: Die Registrierung des Betreiberwechsels ist erst möglich, wenn dieser bereits stattgefunden hat. Wenn zu früh begonnen wurde, muss der Prozess abgebrochen und später erneut gestartet werden.
- Es kann bei der Übermittlung der MaStR-Nummer zu Fehlern gekommen sein: Womöglich wurde versehentlich ein falscher Anlagenbetreiber eingetragen. Sobald der Fehler bemerkt wird, kann die Registrierung des Betreiberwechsels abgebrochen oder abgelehnt werden.

Beim Abbruch der Registrierung des Betreiberwechsels muss verpflichtend ein Grund für den Abbruch eingetragen werden. Der jeweils andere beteiligte Anlagenbetreiber wird darüber per Nachricht im Webportal informiert.